## HƯỚNG DẪN CÀI ĐẶT ỨNG DỤNG HẬU GIANG

## 1. Đối với thiết bị Android: Cài đặt từ CH Play

Truy cập CH Play, tìm ứng dụng với tên **"Hậu Giang"** bằng cách nhập từ "Hậu Giang" để tìm kiếm và chọn cài đặt ứng dụng như hình sau:

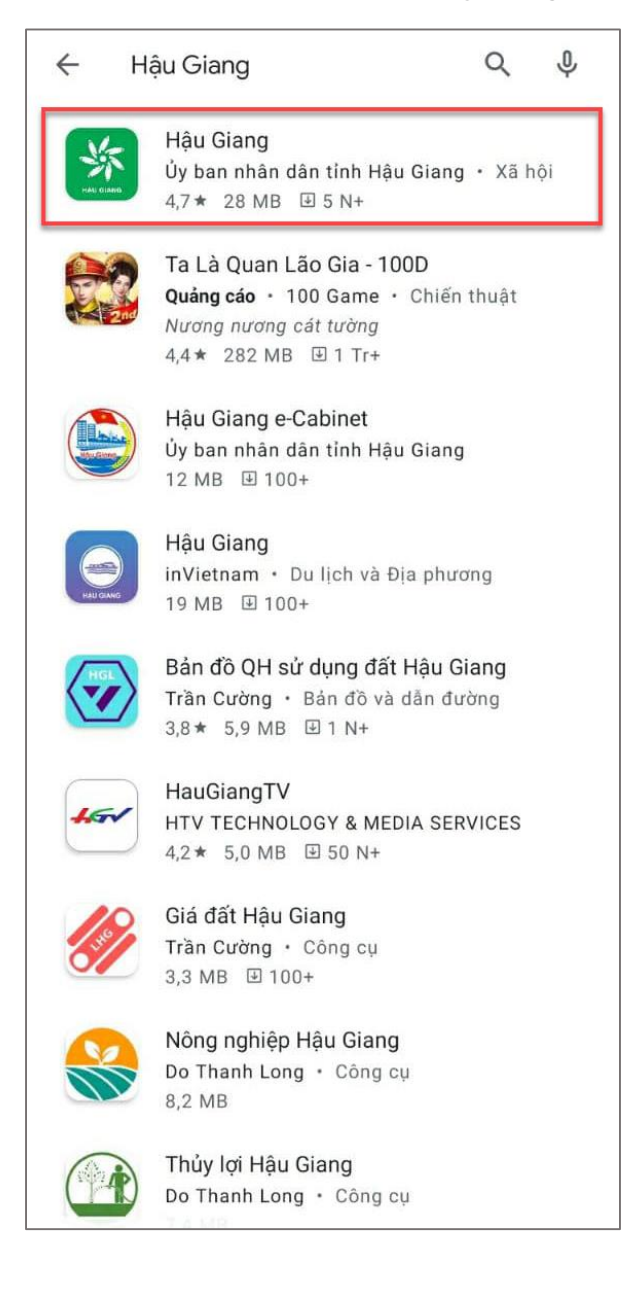

## 2. Đối với thiết bị iOS (iPhone, iPad): Cài đặt từ App Store

Truy cập App Store, tìm ứng dụng với tên **"Hậu Giang"** bằng cách nhập từ "Hậu Giang" để tìm kiếm và chọn cài đặt ứng dụng như hình sau:

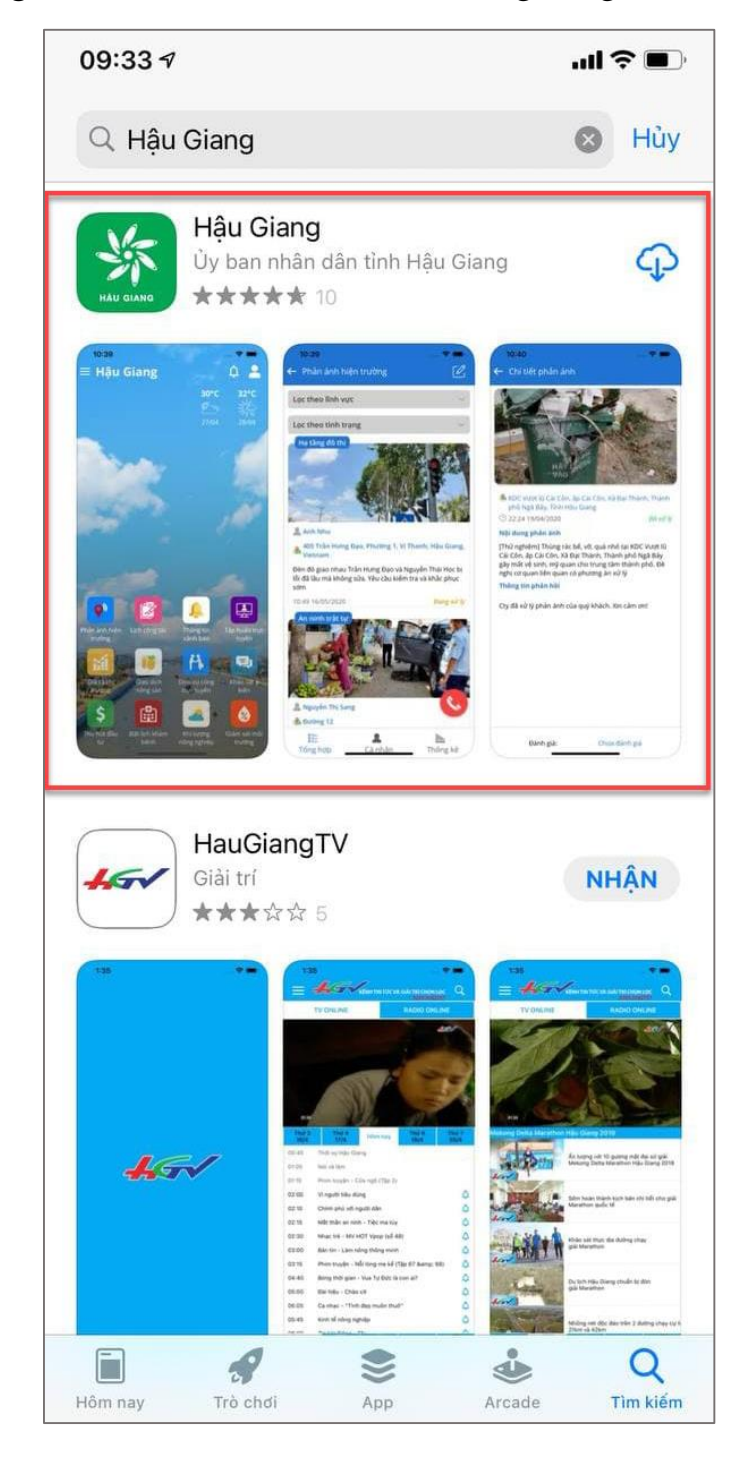

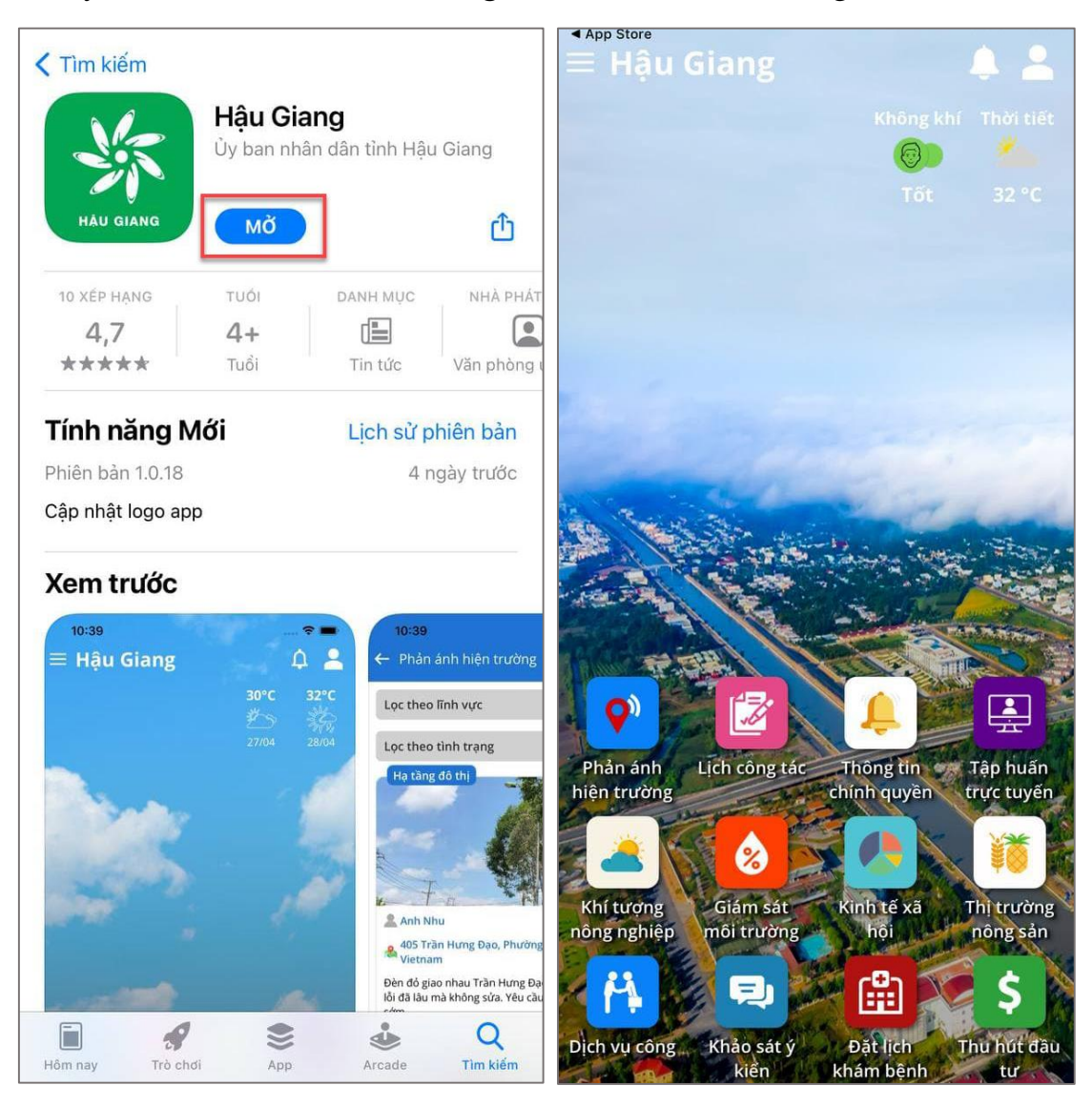

Chú ý: Sau khi cài đặt thành công, chọn "MỞ" để sử dụng: